## Setup Guide

How to Configure Outlook Express 6 to Work with Slashmail

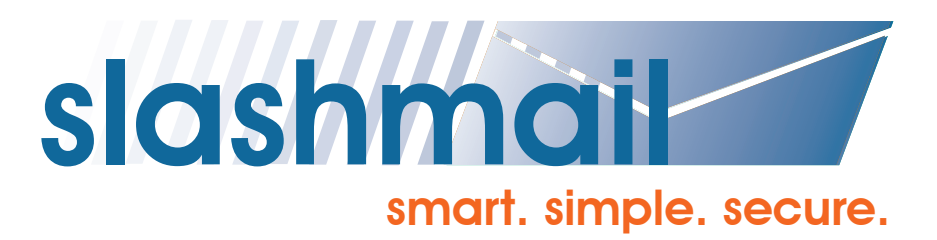

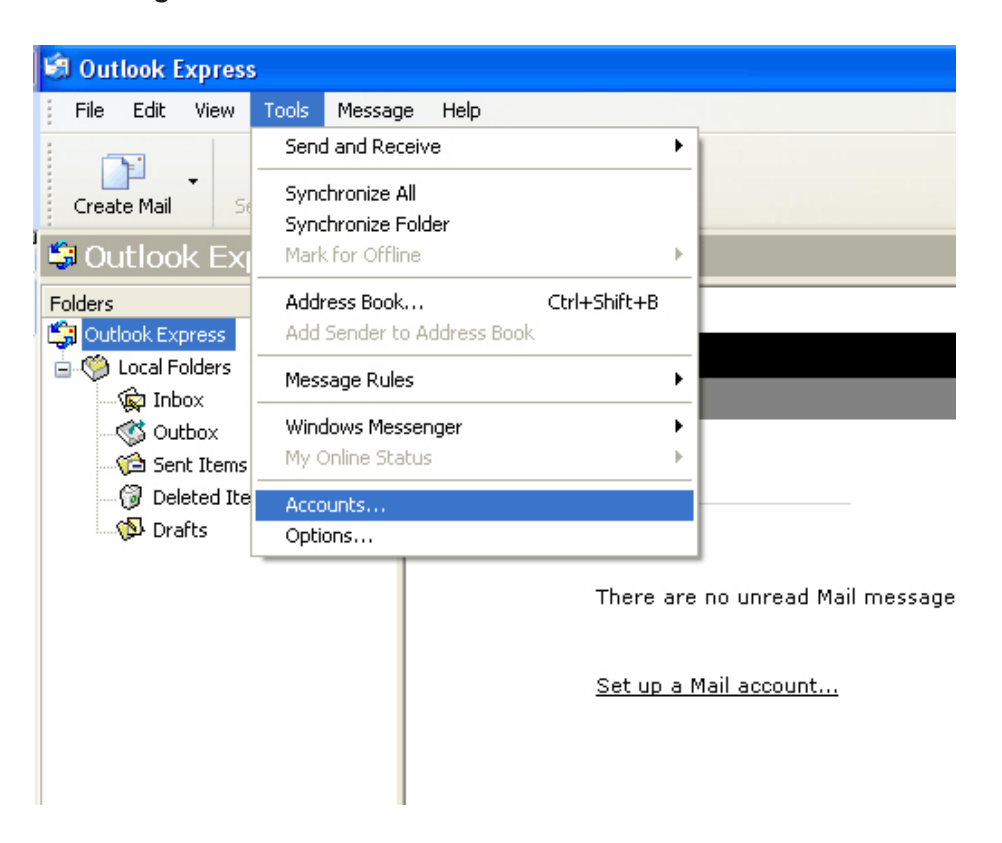

To start, go into "Tools", then select "Accounts".

The Internet Accounts console will open up. Select "Add", then select "Mail".

| Inte | ernet Accoun | s                  |            | ? 🛛                    |
|------|--------------|--------------------|------------|------------------------|
| 4    | All Mail I   | News Directory Ser | vice       | Add                    |
|      | Account      | Туре               | Connection | <u>R</u> emove         |
|      |              |                    |            | Properties             |
|      |              |                    |            | Set as <u>D</u> efault |
|      |              |                    |            | Import                 |
|      |              |                    |            | <u>Export</u>          |
|      |              |                    |            |                        |
| L    |              |                    |            | Set Order              |
|      |              |                    |            | Close                  |

Now the configuration process begins.

Enter your name as you would like it to appear. Click "Next" when finished.

| Internet Connection Wizar                             | ı 🔀                                                                                     |
|-------------------------------------------------------|-----------------------------------------------------------------------------------------|
| Your Name                                             | ×~                                                                                      |
| When you send e-mail, you<br>Type your name as you wo | r name will appear in the From field of the outgoing message.<br>uld like it to appear. |
| <u>D</u> isplay name:                                 | Test Dude                                                                               |
|                                                       | For example: John Smith                                                                 |
|                                                       |                                                                                         |
|                                                       |                                                                                         |
|                                                       | < <u>B</u> ack <u>N</u> ext > Cancel                                                    |

Next, enter your Slashmail email address. Click "Next" when finished.

| Internet Connection Wizard   | d                                                        |       |
|------------------------------|----------------------------------------------------------|-------|
| Internet E-mail Address      |                                                          | ×     |
| Your e-mail address is the a | address other people use to send e-mail messages to you. |       |
| <u>E</u> -mail address:      | testdude30@slashmail.org                                 |       |
|                              | For example: someone@microsoft.com                       |       |
|                              | < <u>B</u> ack <u>N</u> ext > C                          | ancel |

Slashmail

Next, define the server configurations.

Be sure to select "IMAP" from the drop down menu. Also, enter slashmail. org into both the IMAP (incoming mail) field and the SMTP (outgoing mail) field.

| Internet Connection Wizard                                                                                                |       |
|----------------------------------------------------------------------------------------------------|-------|
| E-mail Server Names                                                                                                    | ×     |
| My incoming mail <u>s</u> erver is a IMAP v server.<br>POP3<br>IMAP<br>HTTP<br>Incoming mail (POP3, IMAP or HTTP) server: |       |
| slashmail.org                                                                                                    |       |
| An SMTP server is the server that is used for your outgoing e-mail.                                                       |       |
| slashmail.org                                                                                                    |       |
|                                                                                                    |       |
| < <u>B</u> ack <u>N</u> ext > Ca                                                                                          | incel |

For this step, be sure that your account name is entered correctly. Your account name is the username that you use to log in to your Slashmail account when checking your email via the Slashmail web interface. You'll want to select "Remember Password" if not already selected.

NOTE: If you do not have physical control of your computer, it is recommended that you do not configure your computer to remember password information.

Do not select "Log on using Secure Password Authentication (SPA)".

Click "Next" when finished.

| Internet Connection Wizard                                                                         |                                                                                                    |       |
|----------------------------------------------------------------------------------------------------|----------------------------------------------------------------------------------------------------|-------|
| Internet Mail Logon                                                                                |                                                                                                    | ×     |
| Type the account name and                                                                          | I password your Internet service provider has given you.                                                       |       |
| Account name:                                                                                      | testdude30@slashmail.org                                                                                       |       |
|                                                                                                    |                                                                                                    |       |
| Password:                                                                                          | ••••••                                                                                                    |       |
|                                                                                                    | Remember pass <u>w</u> ord                                                                                     |       |
| If your Internet service provide<br>(SPA) to access your mail acc<br>Authentication (SPA)' check b | er requires you to use Secure Password Authentication<br>ount, select the 'Log On Using Secure Password<br>ox. |       |
| Log on using Secure Pass                                                                           | word Authentication (SPA)                                                                                      |       |
|                                                                                                    |                                                                                                    |       |
|                                                                                                    | < <u>B</u> ack <u>N</u> ext > C                                                                                | ancel |

Now you have successfully completed this part of the configuration. Click "Finish".

| Internet Connection Wizard                                                            |       |
|---------------------------------------------------------------------------------------|-------|
| Congratulations                                                                       | ×     |
| You have successfully entered all of the information required to set up your account. |       |
| To save these settings, click Finish.                                                 |       |
|                                                                                       |       |
|                                                                                       |       |
|                                                                                       |       |
|                                                                                       |       |
|                                                                                       |       |
|                                                                                       |       |
|                                                                                       |       |
| < <u>B</u> ack Finish C                                                               | ancel |

Now, you will see your account set up in the console. Highlight your account and click "Properties".

You will now complete the server port configurations.

| Internet Accounts |                   |               | ? 🛛                    |
|-------------------|-------------------|---------------|------------------------|
| All Mail News     | Directory Service | •             | Add ►                  |
| Account           | Туре              | Connection    | <u>R</u> emove         |
| 🖷 slashmail.org   | mail (default)    | Any Available | Properties             |
|                   |                   |               | Set as <u>D</u> efault |
|                   |                   |               | Import                 |
|                   |                   |               | Export                 |
|                   |                   |               |                        |
|                   |                   |               | <u>S</u> et Order      |
|                   |                   |               | Close                  |

Confirm that your information is correct here. Next, click the "Servers" tab.

| 😪 slashmail.org Properties 🛛 🔹 🔀                          |                                                                                            |  |  |  |
|-----------------------------------------------------------|--------------------------------------------------------------------------------------------|--|--|--|
| General Servers                                           | Connection Security Advanced IMAP                                                          |  |  |  |
| Mail Account                                              |                                                                                            |  |  |  |
| Server".                                                  | e name by which you would like to refer to these<br>For example: "Work" or "Microsoft Mail |  |  |  |
| slashmail.org                                             |                                                                                            |  |  |  |
| User Information —                                        |                                                                                            |  |  |  |
| <u>N</u> ame:                                             | Test Dude                                                                                  |  |  |  |
| Organization:                                             |                                                                                            |  |  |  |
| E- <u>m</u> ail address:                                  | testdude30@slashmail.org                                                                   |  |  |  |
| Reply address:                                            | testdude30@slashmail.org                                                                   |  |  |  |
| Include this account when receiving mail or synchronizing |                                                                                            |  |  |  |
|                                                           |                                                                                            |  |  |  |
|                                                           |                                                                                            |  |  |  |
|                                                           |                                                                                            |  |  |  |
|                                                           |                                                                                            |  |  |  |
|                                                           | OK Cancel <u>A</u> pply                                                                    |  |  |  |

With this, make sure that the "Server Information" is exactly as listed here. Also, re-confirm your account name. Make sure that the "My server requires authentication" box is selected.

From here, click on "Advanced".

| 😪 slashmail.org Properties 🛛 🔹 💽            |                            |                                   |     |  |
|---------------------------------------------|----------------------------|-----------------------------------|-----|--|
| Gene                                        | eral Servers               | Connection Security Advanced IMAP |     |  |
| Ser                                         | Server Information         |                                   |     |  |
| 1                                           | <u>My</u> incoming m       | ail server is a IMAP server.      |     |  |
| 1                                           | ncoming mail (l            | MAP): slashmail.org               |     |  |
| (                                           | D <u>u</u> tgoing mail (S  | SMTP): slashmail.org              |     |  |
| Inc                                         | oming Mail Ser             | ver                               | _   |  |
| 1                                           | A <u>c</u> count name:     | testdude30                        |     |  |
| Ē                                           | Password:                  | •••••                             |     |  |
|                                             | Remember pass <u>w</u> ord |                                   |     |  |
| Log on using Secure Password Authentication |                            |                                   |     |  |
| Ou                                          | tgoing Mail Ser            | ver                               |     |  |
| ✓ My server requires authentication         |                            |                                   |     |  |
|                                             |                            |                                   |     |  |
|                                             |                            |                                   |     |  |
|                                             |                            |                                   |     |  |
|                                             |                            | OK Cancel <u>A</u> p              | ply |  |

With the "Advanced" tab selected, make sure that the outgoing mail port is set to 25 and select the "SSL Connection" box if not already. For the IMAP port, enter 993 and select the "SSL Connection" box if not already

| 🗟 slashmail.org Properties 🛛 🔹 💽                       |
|--------------------------------------------------------|
| General Servers Connection Security Advanced IMAP      |
| Server Port Numbers                                    |
| Qutgoing mail (SMTP): 25 Use Defaults                  |
| This server reguires a secure connection (SSL)         |
| Incoming mail (IMAP): 993                              |
| This server requires a secure <u>c</u> onnection (SSL) |
| Server Timeouts                                        |
| Short 🦳 Long 1 minute                                  |
| Sending                                                |
| Break apart messages larger than 60 🔅 KB               |
|                                                        |
|                                                        |
|                                                        |
|                                                        |
|                                                        |
| OK Cancel <u>Apply</u>                                 |

When finished, click "Apply", then "OK". You can then close the "Internet Accounts" console. Your account is now active and ready to communicate with Slashmail.org. Outlook Express may ask if you want to download files from the server - you may do so at this time.

**Congratulations!** Your account is now ready to use.

## Additional Information about Email Clients

Please note that port 25 is blocked by some Internet Service Providers (ISP). If you set up the account and have trouble, you may need to contact your ISP to confirm if this port is blocked. If the port is blocked, then you cannot use Outlook Express with Slashmail with your current internet provider. ISP's block port 25 so that their customers cannot spam others from their computer.

Another important consideration. You will need to disable any email scanning virus software that is on your computer. Software such as McAffee, Norton, Symantec, AVG, and many others do not have the capabilities to work with Slashmail's 128-Bit Secure Socket Layer Connection (SSL). If you do not disable the email virus scanning software, Express will give you an error when trying to send email, and the email will not reach it's destination.

© Copyright 2006 Slashmail All rights reserved. Outlook Express is a registered trademark of Microsoft Corporation.